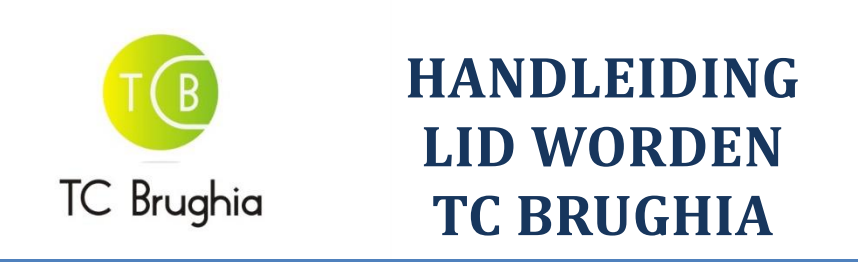

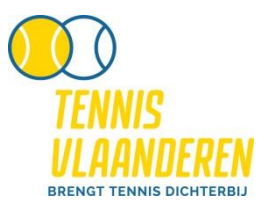

- Ga naar <u>www.tcbrughia.be</u> en klik door naar 'Tarieven'
- Klik onder 'Lid lente/zomer' op de link '<u>Aansluitingsformulier invullen via Tennis Vlaanderen'</u>

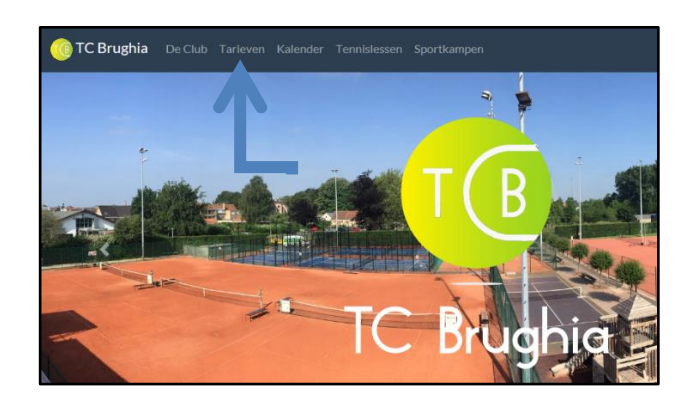

• Indien U in het verleden **reeds aangesloten was** bij Tennis Vlaanderen, kies dan voor 'Ja' in onderstaand scherm en log eerst in voor U verdergaat. Controleer uw gegevens en klik vervolgens op 'Volgende'.

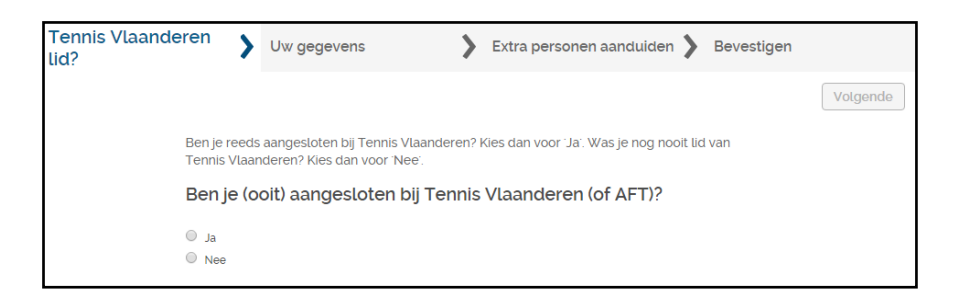

- Was U nog nooit lid van Tennis Vlaanderen, kies dan voor 'Nee' in bovenstaand scherm en geef uw persoonlijke gegevens in. Klik vervolgens op 'Volgende'.
- In het volgende scherm kunt U, indien gewenst, **meerdere personen** (andere gezinsleden) toevoegen aan het abonnement (wilt U dit niet, ga direct naar 'Volgende'):
  - U hebt de keuze om bestaande leden van Tennis Vlaanderen op te zoeken en toe te voegen (toegevoegde personen worden rechts geplaatst onder aangeduide personen)
  - <u>OF</u> leden in te geven die nog geen lid zijn geweest van Tennis Vlaanderen (U dient dan wel hun gegevens in te vullen)

Indien het systeem het bestaand lid niet vindt, kunt U hem/haar nog steeds toevoegen als zogezegd nieuw lid (Tennis Vlaanderen controleert steeds of nieuwe leden toch niet al eens aangesloten waren in het verleden).

• Op basis van de door U ingevulde gegevens doet het programma een voorstel: er wordt gezocht naar het beste tarief voor U.

Bv. een gezinsabonnement bestaat uit min. 3 personen. Als dit tarief duurder is dan het tarief van 1 volwassene + 2 jeugdleden, dan wordt dit laatste gekozen.

- Uw gegevens > Extra personen aanduiden > Tarief > Bevestigen Vorige Op basis van jouw ingevulde gegevens wordt volgend tariefplan voorgesteld. Na bevestiging zal club dit ve Voorgestelde tarieven: Nieuw clublid Туре Tennis: Volwassen lid zomer 01/01/1900 31/12/2000 Teerlinck Evert Nee Tarief 190.€ 22/09/2019 e tarieven ziin niet binde Totaal 190 EUR Bevestiger
- Hierna bevestigt U de inschrijving.

Na bevestiging verschijnt uw aanvraag op uw spelersdashboard (<u>www.tennisvlaanderen.be</u>, bovenaan rechts op uw naam klikken) en kunt U daar de **status** verder opvolgen (onder 'Clubabonnementen'). Indien gewenst kunt U het volledige abonnement via 'i' bekijken en aanpassen of verwijderen. U ontvangt verder ook een e-mail ter bevestiging van het aangemaakte clubabonnement.

<u>Opgelet</u>: uw abonnement dient nu nog verwerkt te worden door de club. Wijzigen of verwijderen van het abonnement kan zolang de club het abonnement nog niet heeft verwerkt.

• Wij verwerken nu uw gegevens ter goedkeuring. Na goedkeuring van het toegewezen abonnement ontvangt U een e-mail voor de **betaling**. Klik hiervoor in de mail op **'Bekijk het rekeningrapport'**. Gelieve de gestructureerde mededeling te vermelden bij uw overschrijving.

| Beste,                                                                                                    |
|----------------------------------------------------------------------------------------------------|
| Het clubabonnement op T.C. BRUGHIA (2034) waar u deel van uitmaakt werd goedgekeurd.                                 |
| Abonnementleden:                                                                                                    |
| Evert Teerlinck (Aboutementhouder)                                                                                   |
| <u>Bekijk</u> de details van dit ubonnement.                                                                         |
| Zodra de club uw berning heeft ontvangen zal zij het abonnement verder verwerken. <u>Bekijk</u> het rekeningrapport. |
| Met sportieve groeten,                                                                                               |
| Tennis Vlaanderen                                                                                                    |

 Indien de betaling werd uitgevoerd en deze te zien is op onze rekening (+/- 1 week), wordt uw betaling bevestigd en bent U lid van TC Brughia. U kan nu deelnemen aan alle activiteiten, terreinen reserveren, enz.

Veel plezier!